Уважаемые плательщики образовательных услуг. Для Вашего удобства все квитанции на всех учащихся выгружаются на официальный сайт Мэра Москвы (<u>https://www.mos.ru</u>). Используя ниже изложенную инструкцию и ориентируясь по Зеленым стрелкам, Вы сможете оплатить через Интернет за наши услуги в безналичном порядке:

1. Зайдите на портал услуг и сервисов Москвы по адресу <u>https://www.mos.ru</u> и войдите в личный кабинет, введя свои логин и пароль:

| mos.ru Официальный сайт Мэра Москвы |                                                      | Войти Обратная связь |
|-------------------------------------|------------------------------------------------------|----------------------|
|                                     |                                                      | Î                    |
|                                     |                                                      |                      |
|                                     |                                                      |                      |
| <b>Q</b> Поиск                      |                                                      |                      |
| Новости                             | В городе                                             | Важное               |
|                                     | <b>ресурсам города Москвы</b><br>СНИЛС\Телефон\Почта |                      |
|                                     | Пароль 💿                                             |                      |
|                                     | Забыли пароль?<br>Войти Регистрация                  |                      |
|                                     | У 💡 f 🕊 Я                                            |                      |
|                                     | Электронная подпись                                  |                      |

В личном кабинете выберите раздел «Услуги» и в нем нажмите на «Мои платежи».

| и Официал | іьный сайт | Мэ Ио         | СКВЫ                 |                          |                                 |                                         |                                                    |                                                             |                                                                  |                                                                  | Иван Иваныч 🗸                                                    | Обрат                                                            | тная свя                                                         |
|-----------|------------|---------------|----------------------|--------------------------|---------------------------------|-----------------------------------------|----------------------------------------------------|-------------------------------------------------------------|------------------------------------------------------------------|------------------------------------------------------------------|------------------------------------------------------------------|------------------------------------------------------------------|------------------------------------------------------------------|
| Новости   | Афиша      | Услуги        | Мэр                  | Власть                   | Отрасли                         | Инструкции                              | Карта Пр                                           | оекты                                                       |                                                                  |                                                                  |                                                                  |                                                                  |                                                                  |
|           |            |               |                      |                          |                                 |                                         |                                                    |                                                             |                                                                  |                                                                  |                                                                  |                                                                  |                                                                  |
|           |            |               |                      |                          |                                 |                                         |                                                    |                                                             |                                                                  |                                                                  |                                                                  |                                                                  |                                                                  |
|           |            |               |                      |                          |                                 |                                         |                                                    |                                                             |                                                                  |                                                                  |                                                                  |                                                                  |                                                                  |
|           |            |               |                      |                          |                                 |                                         |                                                    |                                                             |                                                                  |                                                                  |                                                                  |                                                                  |                                                                  |
| оиск      |            |               |                      |                          |                                 |                                         |                                                    |                                                             |                                                                  |                                                                  |                                                                  |                                                                  |                                                                  |
|           |            |               |                      |                          |                                 |                                         |                                                    |                                                             |                                                                  |                                                                  |                                                                  |                                                                  |                                                                  |
|           | Новости    | Новости Афиша | Новости Афиша Услуги | Новости Афиша Услуги Мэр | Новости Афиша Услуги Мэр Власть | Новости Афиша Услуги Мэр Власть Отрасли | Новости Афиша Услуги Мэр Власть Отрасли Инструкции | Новости Афиша Услуги Мэр Власть Отрасли Инструкции Карта Пр | Новости Афиша Услуги Мэр Власть Отрасли Инструкции Карта Проекты | Новости Афиша Услуги Мэр Власть Отрасли Инструкции Карта Проекты | Новости Афиша Услуги Мэр Власть Отрасли Инструкции Карта Проекты | Новости Афиша Услуги Мэр Власть Отрасли Инструкции Карта Проекты | Новости Афиша Услуги Мэр Власть Отрасли Инструкции Карта Проекты |

 Если все нужные Вам квитанции при автоматическом поиске отражаются в разделе «Счета к оплате» - переходите сразу к пункту 5.

3. Если при автоматическом поиске в разделе «Счета к оплате» платежи к оплате отсутствуют, необходимо произвести заполнение/исправление данных по указателю «Добавьте или измените данные»

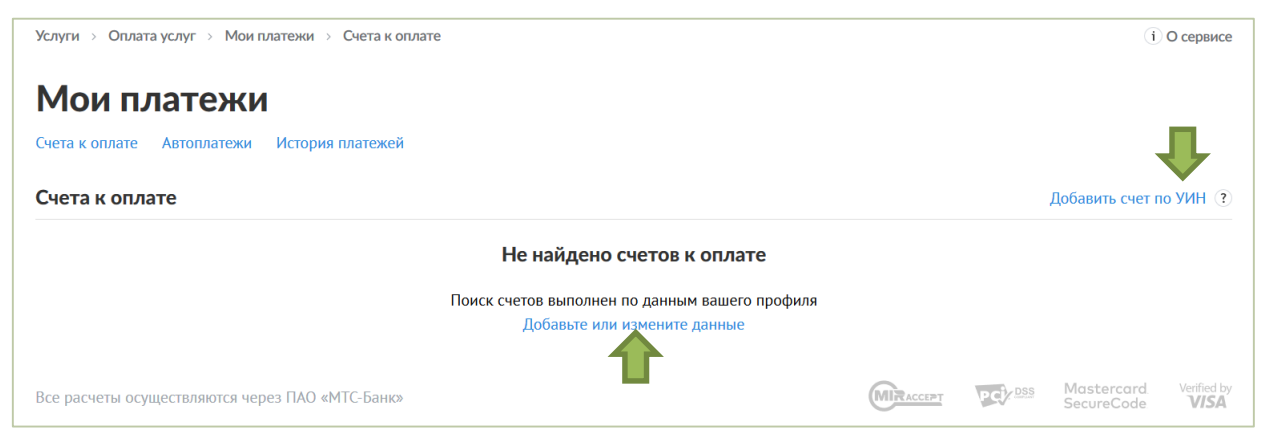

(в разделе «Мои данные -> Мои документы/Моя семья» серию и номер паспорта, <u>СНИЛС ребенка</u> <u>(основная ошибка – см. п.9)</u> и свой) и повторить поиск.

4. Квитанцию также можно добавить в список счетов к оплате по УИНу. При нажатии на надпись «Добавить счет по УИН» Вы вводите УИН квитанции, которую собираетесь оплатить, и нажимаете «Найти».

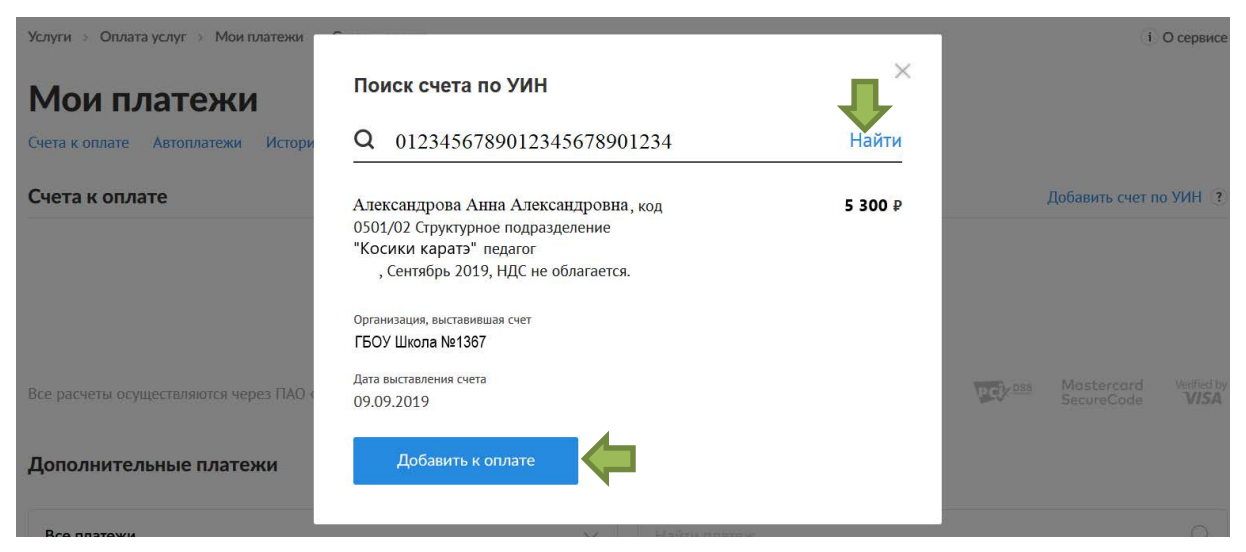

Когда квитанция будет найдена, нажимаете кнопку «Добавить к оплате».

 Б разделе «Мои платежи -> Счета к оплате» пометьте «галочками» все платежи, которые Вы будете оплачивать:

|                                                                                                    | иальный сайт                                                                                         | Мэра Москвы       |                                |                  |                    | Иван Иваныч 🗸 Обратная с | вязь Q Пои                    |
|----------------------------------------------------------------------------------------------------|----------------------------------------------------------------------------------------------------|-------------------|--------------------------------|------------------|--------------------|--------------------------|-------------------------------|
| 📃 Услуги:                                                                                                    | Каталог Ц                                                                                            | ентры госуслуг    | Вопросы и ответы               | Мои платежи      | О городских услуга | (                        |                               |
| Мои пл                                                                                                    | атежи                                                                                                | 1                 |                                |                  |                    |                          |                               |
| Счета к оплате – /                                                                                                    | Автоплатежи                                                                                          | История платеже   | ей                             |                  |                    |                          |                               |
| Счета к оплат                                                                                                    | e                                                                                                    |                   |                                |                  |                    | До                       | бавить счет по УИН            |
| Образовани                                                                                                    | ие Ива                                                                                               | нов Иван Иванови  | <b>гч</b> , код 0105/1_, платн | ые образовательн | ые                 |                          | 1 800                         |
| Способ опл                                                                                                    | аты                                                                                                  | де не облагается. |                                |                  |                    |                          |                               |
| Способ опл<br>Способ опл<br>Без ком                                                                                                    | наты<br>МИР<br>иссии ?                                                                               |                   | 0 tū                           |                  |                    |                          | Итого О Р<br>Без комиссии ?   |
| Способ опл<br>Способ опл<br>Без ком<br>Социа<br>Без ком                                                                                                    | наты<br>МИР<br>иссии ?<br>льная карта<br>иссии                                                       | Сус ?             | 1 10                           |                  |                    |                          | Итого О Р<br>Без комиссии (?) |
| Способ опл<br>Способ опл<br>Без ком<br>Социа<br>Без ком                                                                                                    | наты<br>МИР<br>иссии ?<br>льная карта<br>иссии<br>об.телефона<br>ия XX.XX                            | Сус ?<br>москвича | 1                              |                  |                    |                          | Итого О ₽<br>Без комиссии (?) |
| Способ опл<br>Способ опл<br>Без ком<br>Социа<br>Без ком<br>Социа<br>Социа<br>С | наты<br>МИР<br>иссии Э<br>льная карта<br>иссии<br>об.телефона<br>ия XX.XX<br>иното банка<br>яя XX.XX | Сус (3)           |                                |                  |                    |                          | Итого О Р<br>Без комиссии (?) |

В строке «Итого» будет показана итоговая сумма платежа и под Вашими зарегистрированными средствами платежа рассчитается комиссия. Вибираете способ оплаты, заполняете поле «СVС» и нажимаете «Оплатить».

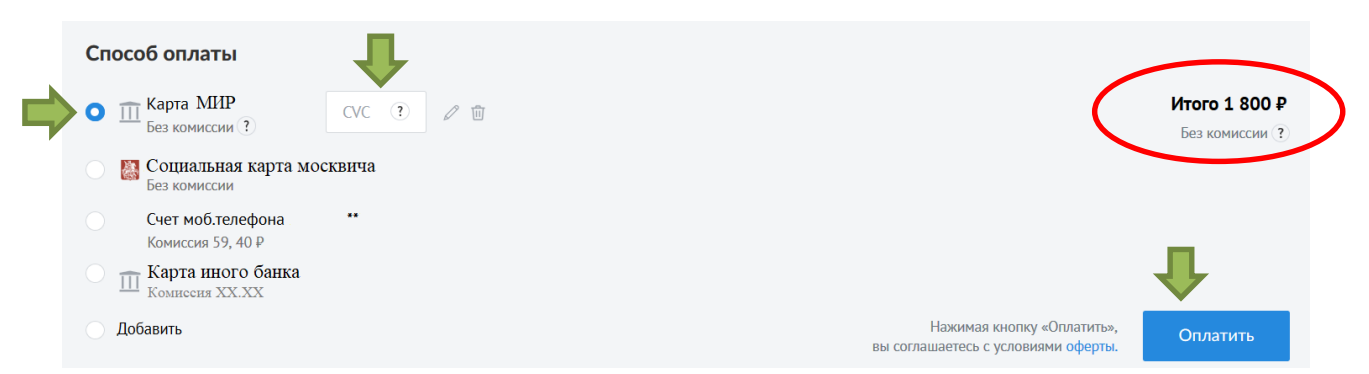

Обратите внимание! До 31.12.2019 <u>комиссия</u> при оплате картой «МИР» услуг из категорий «Образование», «Организации Департамента транспорта» и «Транспорт» - <u>0%</u>. При оплате «Социальной Картой москвича» - комиссия <u>0%</u>.

ВНИМАНИЕ! Оказываемые на портале банковские услуги -ПЛАТНЫЕ! Сумма (%) за перевод зависит от выбранного Вами банка.

6. После удачного завершения процесса списания средств с Вашего счета, оплаченные квитанции пропадут из раздела «Счета к оплате». Оплаченные ранее квитанции Вы сможете просмотреть в разделе «История платежей».

7. Если Вы не согласны с суммой к оплате, отраженной в квитанции, то за разъяснениями по выставленной сумме необходимо **лично** обратиться в наш МФЦ. При себе необходимо иметь паспорт и подписанный Договор.

8. При необходимости оплатить квитанцию через свой on-line Банк, все реквизиты квитанции Вы сможете узнать следующим образом:

1) Щелкните левой кнопкой мыши по квитанции:

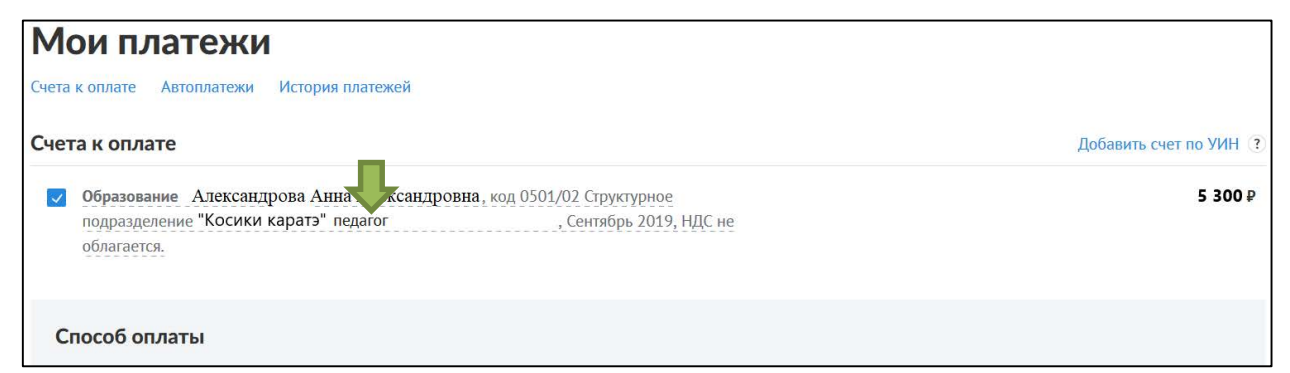

2) В развернутом информационном сером поле нажмите на слово «Квитанция»:

| Образование Александрова Анна А     | лексанлювна кол 0501/02 Структурное | 5 3 |
|-------------------------------------|-------------------------------------|-----|
| подразделение "Косики каратэ" педа  | гог , Сентябрь 2019, НДС не         |     |
| облагается.                         |                                     |     |
| Квитанция                           |                                     |     |
| Организация, выставившая счет       | ГБОУ Школа №1367                    |     |
| Уникальный идентификатор начисления | 0349321901909009900                 |     |
| Категория платежа                   | Образование                         |     |
| Дата выставления счета              | 09.09.2019                          |     |
|                                     |                                     |     |
|                                     |                                     |     |

3) Все необходимые реквизиты квитанции для оплаты будут указаны в новом окне «Квитанция». Вы сможете их напечатать или скачать в виде файла.

| К | зитанция                                                                                                    | > |
|---|----------------------------------------------------------------------------------------------------|---|
| ē | Напечатать 🖻 Скачать                                                                                                    |   |
|   | Счет к оплате                                                                                                    |   |
|   | Уникальный идентификатор начисления (УИН):<br>0349321901909009900                                                                                               |   |
|   | Дата выставления счета:<br>09.09.2019                                                                                                    |   |
|   | Назначение платежа:<br>Александрова Анна Александровна, код 0501/02 Структурное подразделение<br>"Косики каратэ" педагог , Сентябрь 2019, НДС не<br>облагается. |   |
|   | Сумма к оплате:<br>5300 руб. 00 коп.                                                                                                    |   |
|   | ПОЛУЧАТЕЛЬ ПЛАТЕЖА                                                                                                    |   |
|   | Наименование получателя платежа:<br>ГБОУ Школа №1367                                                                                                    |   |
|   | ИНН/КПП:                                                                                                    |   |
|   | 7721816006 / 772101001                                                                                                    |   |
|   | OKTMO:                                                                                                    |   |
|   | 45394000 +                                                                                                    |   |
|   | КБК:                                                                                                    |   |
|   | 0750000000 —                                                                                                    |   |
|   | Номер счета получателя:                                                                                                    |   |
|   | Наименование Банка получателя:                                                                                                    |   |

9. Самая распространенная ошибка отсутствия квитанции в списке «Счета на оплату» (п.3) — незаполненные данные, в т.ч. СНИЛС ребенка.

Для проверки (заполнения) СНИЛС ребенка нажмите на Ваше имя и в выпадающем списке выберите пункт «Мои данные» или перейдите по интерактивной ссылке «Добавьте или измените данные»:

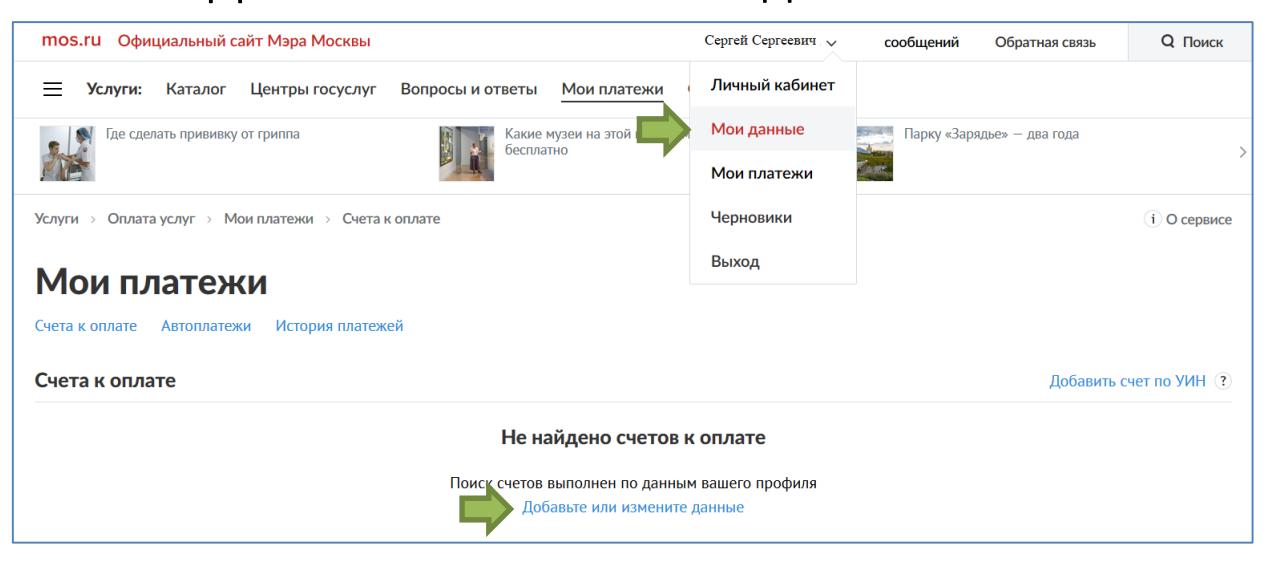

## В разделе «Мой профиль» перейдите в «Моя семья»:

| Рабочий стол                       | Мой профиль                                                             |                    | Привяз   | зать к gosuslugi.ru (?)<br>Сменить пароль |
|------------------------------------|-------------------------------------------------------------------------|--------------------|----------|-------------------------------------------|
| Профиль ¬<br>Профиль заполнен 100% | Личные данные                                                           |                    |          |                                           |
| Запись: стандартная                | О Мужчина 🔷 Женщина                                                     |                    |          |                                           |
| Личные данные                      | Фамилия                                                                 | 1мя С              | Отчество |                                           |
| Мои документы                      | Иванов                                                                  | Іван I             | Иванович |                                           |
| Моя семья                          |                                                                         |                    |          |                                           |
| Мой питомец                        | Дата рождения                                                           |                    |          |                                           |
| Недвижимость                       |                                                                         |                    |          |                                           |
| Моя работа                         | Дата рождения                                                           |                    |          |                                           |
| Транспорт                          | 0.0.19                                                                  |                    |          |                                           |
| Олимпиады и ГИА                    |                                                                         |                    |          |                                           |
| Рабочий стол                       | Моя семья                                                               |                    |          |                                           |
| Профиль 🔿                          |                                                                         |                    |          |                                           |
| Профиль заполнен 100%              | Анна Иванова                                                            | Добавить члена сем | ЛЕИ      |                                           |
| Запись: стандартная                |                                                                         |                    |          |                                           |
| Личные данные                      |                                                                         |                    |          |                                           |
| Мои документы                      | (A)                                                                     |                    |          |                                           |
| <u>Моя семья</u>                   |                                                                         |                    |          |                                           |
| Мой питомец                        |                                                                         |                    |          |                                           |
| Недвижимость                       | <ul> <li>Родство проверено</li> <li>Свидетельство о рождении</li> </ul> |                    |          |                                           |
| Моя работа                         | проверено                                                               |                    |          |                                           |
| Транспорт                          | Профиль заполнен 60%                                                    |                    |          |                                           |
| Олимпиады и ГИА                    | Смотреть данные                                                         | Добавить           |          |                                           |
|                                    |                                                                         |                    |          |                                           |

## и войдите в данные ребенка «Смотреть данные».

|                                                           | Анна Ивановна Иванова                                                                          | 🔟 Удалить профиль члена семьи      |
|-----------------------------------------------------------|------------------------------------------------------------------------------------------------|------------------------------------|
| Профиль Профиль заполнен 100%                             | <ul> <li>Информация о родстве проверена</li> <li>Свидетельство о рождении проверено</li> </ul> |                                    |
| Запись: стандартная                                       | Личные данные                                                                                  |                                    |
| Личные данные                                             |                                                                                                |                                    |
| Мои документы                                             | 🦳 Мужчина 💽 Женщина                                                                            |                                    |
| Моя семья                                                 | Фамилия Имя                                                                                    | Отчество                           |
| Мой питомец                                               | Иванова Анна                                                                                   | Ивановна                           |
| Недвижимость                                              | Дата рожления                                                                                  |                                    |
| Лоя работа                                                | 1.1.20 Выберите родство 🗸 ?                                                                    | <ul> <li>Место рождения</li> </ul> |
| Гранспорт                                                 |                                                                                                |                                    |
| Олимпиады и ГИА                                           | Документы                                                                                      |                                    |
| Сообщения                                                 | <ul> <li>Документ РФ</li> <li>Иностранный документ</li> </ul>                                  |                                    |
| Следите за                                                | Свидетельство о рождении                                                                       | Кем выдано                         |
| результатами<br>осударственной                            | IV-MЮ 123456 0.1 .20                                                                           | отделением                         |
| тоговой аттестации                                        | Управление электронными документами: Свидетельство о рожи                                      | дении                              |
| кидки и льготный<br>роезд по социальной<br>арте учащегося |                                                                                                |                                    |
| ередайте показания                                        |                                                                                                |                                    |
| чегчиков воды во<br>збежании блокировки<br>нлайн услуги   | Дополнительные данные                                                                          |                                    |
| юсмотреть все                                             | СНИЛС<br>123-456-789 00 ? Лолис ОМС<br>770000 0123456789                                       | •                                  |
|                                                           |                                                                                                |                                    |

Исправьте (введите) СНИЛС ребенка и опять перейдите в раздел «Услуги -> Мои платежи».

Если после этого Вы так и не смогли увидеть Вашу квитанцию, напишите нам письмо на <u>mfc@1367.ru</u>, или обратитесь в МФЦ Школа №1367 по адресу:

Саратовская улица, дом 14/1

График раобты:

Понедельник, Среда, Пятница: с 8:00 до 17:00 (без перерыва на обед)

Вторник, Четверг: с 12:00 до 20:00 (без перерыва на обед)

Телефон: 8(499)754-13-67